## U kunt de firmware van uw Bluelyzer ST, S4600 ST-serie of BlueAir ST updaten om de functionaliteit van uw instrument aan te passen.

Voor omschrijving van deze werkwijze is de Bluelyzer ST rookgasmeter als voorbeeld genomen. Het updaten van de S4600 ST-serie en BlueAir ST gaat op dezelfde wijze. Enkele afgebeelde schermen kunnen bij deze instrumenten afwijkend zijn.

## 1. Controleer de firmware versie van uw toestel.

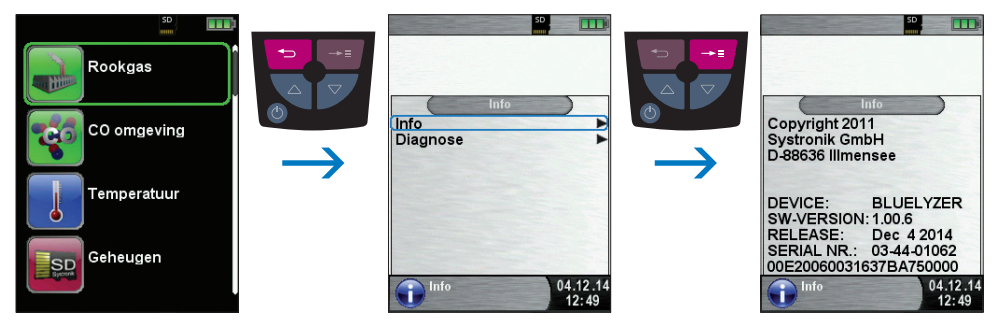

fig. 1

Noteer de firmware versie die wordt vermeld bij "SW-VERSION".

- 2. Kijk vervolgens op www.euro-index.nl voor de nieuwste firmware versie. Indien een actuelere firmware versie verkrijgbaar is kunt u deze GRATIS downloaden.
- 3. Neem een MicroSD kaart en open hierop een map met de naam FIRMWARE. Zet vervolgens het gedownloade bestand (naam.BIN) in deze map.
- 4. Controleer of de Bluelyzer ST is uitgeschakeld. Plaats vervolgens de MicroSD kaart op de juiste wijze in het instrument.

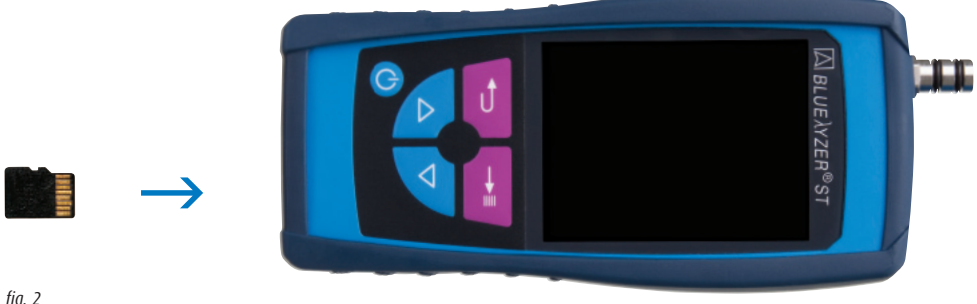

fiq. 2

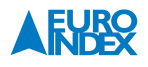

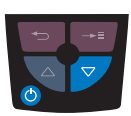

5.

Houdt de pijltoets naar beneden ingedrukt en druk op de Aan/uit-toets.

Het volgende beeld verschijnt in het display:

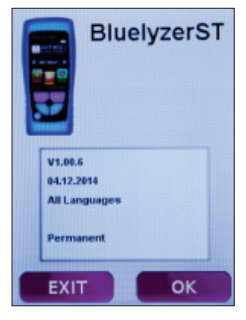

fig. 3

- ▶ Druk op de "Entertoets 🕶 " om te bevestigen.
- → De firmware wordt nu automatisch geladen.
- → De voortgang wordt aangegeven door een groene balk.
- → Als het laden is voltooid wordt het hoofdmenu op het display getoond.
- ► Hierna kunt u de MicroSD kaart verwijderen.

Wijzigingen voorbehouden EURO-INDEX NL v15003

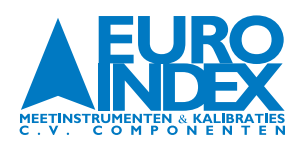

NEDERLAND Rivium 2e straat 12 2909 LG Capelle a/d IJssel T: 010 - 2 888 000 F: 010 - 2 888 010 www.euro-index.nl verkoop@euro-index.nl

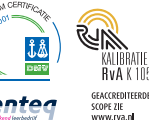

BELGIË

Leuvensesteenweg 607 1930 Zaventem T: +32 - (0)2 - 757 92 44 F: +32 - (0)2 - 757 92 64 www.euro-index.be verkoop@euro-index.be